| メールの種類・・・・・5-2            | 2 |
|---------------------------|---|
| SMS 5-2                   | ) |
| S!メール                     | ) |
| Gmail                     | ) |
| インターネットメール                |   |
| (POP3/IMAP4)5-2           | ) |
| SMS/S!メール ·····5-2        | , |
| SMS/S!メールの切り替えについて・・・・5-2 | ) |
| 宛先スレッド表示について・・・・・5-2      | ) |
| メールを送信する・・・・・5-3          | 3 |
| メールを読む・・・・・5-3            | 3 |
| メールを返信する・・・・・・・・・・・・5-4   | ŀ |
| メールを転送する・・・・・5-4          | ŀ |
| メールを管理する・・・・・5-5          | ) |
| メール設定・・・・・5-5             | ) |

| Gmail                        |
|------------------------------|
| Gmailの特徴・・・・・・・・・・・・・・・・・5-6 |
| メールを送信する・・・・・・・・・・・・5-6      |
| メールを読む・・・・・5-7               |
| メールを返信する・・・・・・・・・・・・5-8      |
| メールを転送する・・・・・5-8             |
| メールを管理する・・・・・5-8             |
| Gmail設定·····5-9              |
| インターネットメール・・・・・・・・・・5-9      |
| メールアカウントの設定・・・・・・5-9         |
| メールを送信する・・・・・・・・・・・ 5-10     |
| メールを読む・・・・・・・・・・・・・・・・5-10   |
| メールを返信する・・・・・・・・・・・ 5-11     |
| メールを転送する・・・・・・・・・・・ 5-11     |
| メールを管理する・・・・・・・・・・・ 5-11     |
| メールアカウントを管理する・・・・・・5-11      |
|                              |

# メールの種類

## SMS

ソフトバンク携帯電話との間で、電話番号を 宛先として短いメッセージ(全角70文字ま で)の送受信ができます。

# S!メール

5

X

ь

ソフトバンク携帯電話(S!メール対応機器) のほか、他社の携帯電話、パソコンなどのE メール対応機器とも送受信できるメールで す。SMSより長いメッセージ、画像や動画 などを添付して送信することができます。 デコレメールはご利用になれません。

## Gmail

Gmailは、GoogleのWebメールサービスで す。Web上のGmailと、本機のGmailを自動 で同期できます(P.13-4)。

# インターネットメール (POP3/IMAP4)

会社や自宅のパソコンなどで送受信している インターネットメール (POP3 / IMAP4) を、 本機でも同じように送受信できます。

- インターネットメールを使用するには、 メールアカウントを設定する必要がありま す (P5-9)。
- ・ 本機のインターネットメールで送受信を行 うと、本機とメールサーバーとで同期が行 われ、パソコンからでも同じ送受信内容を 見ることができます。

 メールを自動受信するには、一定の間隔でメー ルサーバーに接続する必要があるため、サーバー に接続するたびにパケット通信を行います。

# SMS/S!メール

# SMS/S!メールの切り替え について

次の条件によって、SMSとS!メールが自動 で切り替わります。

#### ■SMSとして送信される場合

宛先(電話番号)と本文のみの入力で、全角 で70文字(すべて半角英数字で入力した場 合は140文字) 以内のとき

#### ■S!メールとして送信される場合

- 宛先がEメールアドレスのとき
- 件名を追加したとき
- ファイルを添付したとき
- ・ 全角で70文字(すべて半角英数字で入力) した場合は140文字)を超えたとき

# 宛先スレッド表示について

本機では、送受信したSMS/S!メールを宛 先ごとにまとめて表示します(宛先スレッド 表示)。

例えば、田中さんを宛先にしてメールを送信 した場合、以降の田中さんとの送受信メール は、すべて1つのスレッドにまとめて表示さ れます。

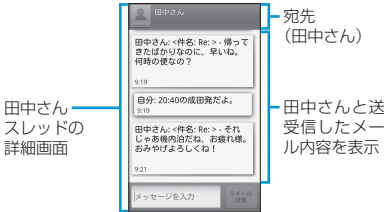

# メールを送信する

### 2 「新規作成」

### 3 「To」⇒宛先を入力

- ■連絡先/送信履歴から宛先を入力する場合 → ▲(連絡先)/●(送信履歴)→送信する 宛先をタップ
- 複数の宛先に送信する場合は、操作を繰り返します。

#### ■ 宛先を直接入力する場合

- ⇒メールアドレス/電話番号を入力
- 複数の宛先を入力する場合は、カンマで区切ってください。

#### 4 「メッセージを入力」⇒本文を入力

#### ■ 絵文字を入力する場合

→MERUボタン→「絵文字を挿入」→絵文字を タップ→「挿入」

■件名を入力する場合

➡MENUボタン➡「件名を追加」➡件名を入力

#### ■ ファイルを添付する場合

⇒ MENUボタン⇒「添付」⇒ファイルの種類を タップ⇒画面の指示に従いファイルを添付

メールを送信する前にシボタンを押すと、
 作成中のメールが下書きとして保存されます。

#### 5 「SMS送信」/「S!メール送信」

メールが送信されます。

下書きとして保存されたメールを再編集するには、以下の操作を行います。
 スレッド-覧回面で「下書き」と表示されたスレッドをタッブ

### メールを読む

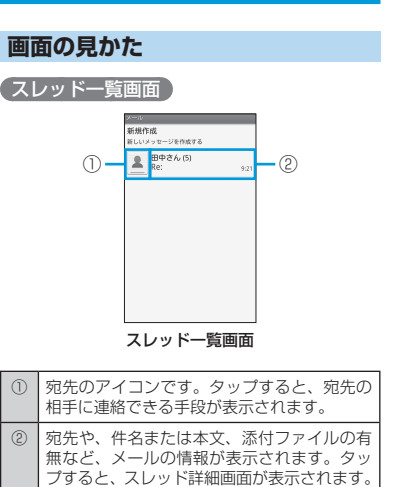

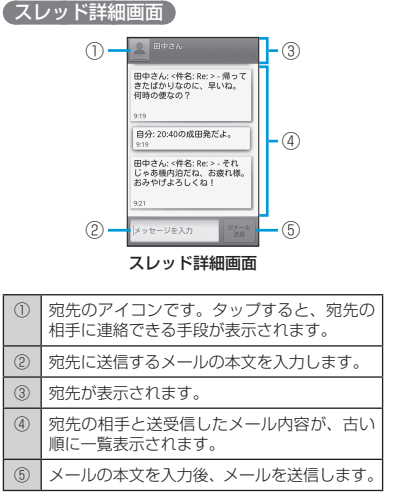

#### 新着メールを確認する

SMS/S!メールを受信すると、メールを受信したことを示すメッセージとステータス バーに **P** が表示されます。

#### ■新着メッセージから確認する場合

| 「今すぐ読む」

#### ■通知アイコンから確認する場合

- 1 通知パネルを開く
  - 通知パネルの開きかたについては、P.1-13を 参照してください。

5

х

١Ŀ

#### SMS/S!メール

2 新着メッセージ(罕)の通知をタップ

### メールの内容を確認する

2 対象のスレッドをタップ

スレッド詳細画面が表示されます。

### スレッドの操作

スレッド一覧画面、およびスレッド詳細画面 では次の操作を行えます。

### スレッド一覧画面

#### 🚹 スレッドを1秒以上タッチ

### 2 次の項目から選択

| 項目            | 説明                                      |
|---------------|-----------------------------------------|
| スレッド内を表示      | スレッド詳細画面を表示しま<br>す。                     |
| 連絡先を表示        | 宛先の相手が連絡先に登録さ<br>れている場合、連絡先を表示<br>します。  |
| 連絡先に追加        | 宛先の相手が連絡先に登録さ<br>れていない場合、連絡先に追<br>加します。 |
| このスレッドを削<br>除 | スレッドを削除します。                             |

### (スレッド詳細画面)

📘 メールを1秒以上タッチ

#### 2 次の項目から選択

| 項目                | 説明                                                                                                    |
|-------------------|----------------------------------------------------------------------------------------------------|
| メッセージを保護          | メールを保護します。保護されたメールや、保護されたメールや、保護されたメー<br>ルを含むスレッドを削除しようとすると、確認画面が表示<br>されます。メールの保護を解<br>除する場合は、「メッセージの<br>保護を解除」をタップします。 |
| メッセージを転送          | メールを転送します。メール<br>の送信方法は、メールを送信<br>する(P.5-3)を参照してくださ<br>い。                                                                |
| メッセージテキス<br>トをコピー | メール(SMS)のテキストを<br>コピーします。                                                                                                |
| メッセージの詳細<br>を表示   | メールの詳細情報を表示しま<br>す。                                                                                                    |
| メッセージを削除          | メールを削除します。                                                                                                    |
| レポートを表示           | 「配信確認通知」/「配信確認」<br>(P.5-5)を有効にしている場合、<br>配信確認画面を表示します。                                                                   |

- メールにファイルが添付されていたり、本文に 電話番号やメールアドレスなどが表示されてい る場合、メールを1秒以上タッチすると、前記以 外にも状況に合わせたメニューが表示されます。
- メールの宛先が電話番号の場合、以下の操作を 行うと宛先に電話をかけることができます。
   スレッド詳細画面で □∞□ボタン→「発信」→「発 信」

# メールを返信する

<u>1</u> スレッド詳細画面で「メッセージを入力」

 ・以降の操作は、メールを送信する(P.5-3)の手 順4以降を参照してください。

### メールを転送する

- スレッド詳細画面でメールを1秒以上 タッチ
- 2 「メッセージを転送」
  - ・以降の操作は、メールを送信する(P.5-3)の手 順3以降を参照してください。

ιi

### メールを管理する

### スレッドを削除する

- スレッド一覧画面で対象のスレッドを1
   秒以上タッチ
- このスレッドを削除」⇒「削除」 選択したスレッドが削除されます。
- ・スレッドをすべて削除するには、以下の操作を行います。
   スレッドー覧画面で№№ペ→「全てのスレッドを削除」→「削除」

### メールを削除する

- スレッド詳細画面で対象のメールを1秒 以上タッチ
- 2 「メッセージを削除」⇒「削除」

### メールを検索する

- | スレッドー覧画面で┉┉ボタン⇒「検索」
- 2 検索する文字を入力⇒ 
  ▲/「実行」
  検索結果が表示されます。
- 3 対象のメールをタップ

### メール設定

SMS/S!メールに関する全般的な設定を行います。

1 スレッド一覧画面で ΜΕΝU ボタン⇒「設定」

#### 2 次の項目を設定

| 項目                | 説明                                                                            |
|-------------------|-------------------------------------------------------------------------------|
| 古いメッセージを<br>削除    | 「SMS保存件数」/「S!メー<br>ル保存件数」で設定した保存<br>件数に達した場合、古いメー<br>ルを自動的に削除するかどう<br>か設定します。 |
| SMS保存件数           | スレッドごとに保存するSMS<br>の件数を設定します。                                                  |
| S!メール保存件数         | スレッドごとに保存するS!<br>メールの件数を設定します。                                                |
| 配信確認通知            | SMS送信時に配信確認を毎回<br>要求するかどうか設定します。                                              |
| USIMカードの<br>メッセージ | USIMカードに保存している<br>SMSを確認できます。SMS<br>を削除したり、本体の連絡先<br>に相手の電話番号を登録でき<br>ます。     |
| 配信確認              | S!メール送信時に配信確認を<br>毎回要求するかどうか設定し<br>ます。                                        |
| 自動受信              | S!メールを自動で受信するか<br>どうか設定します。                                                   |
| ローミング時に<br>自動取得   | ローミング中にS!メールを自<br>動で受信するかどうか設定し<br>ます。                                        |
|                   |                                                                               |

| 項目            | 説明                                               |
|---------------|--------------------------------------------------|
| ポップアップ画面      | 新着SMS/S!メール受信時、<br>ポップアップ画面で通知する<br>かどうか設定します。   |
| 通知            | 新着SMS/S!メール受信時、<br>ステータスバーに通知を表示<br>するかどうか設定します。 |
| 着信音を選択        | 新着SMS/S!メール受信時の<br>通知音を選択します。                    |
| バイブレーション      | 新着SMS/S!メール受信時に<br>本機を振動させるかどうか設<br>定します。        |
| 新着通知の再送<br>要求 | サーバーに新着通知の再送を<br>要求します。                          |

ル

# Gmail

# Gmailの特徴

### 件名スレッド表示について

Gmailでは、送受信したメールを件名ごとに まとめて表示します(件名スレッド表示)。 例えば、件名を「研侈日程」にしてメールを 送信した場合、件名に「Re:」を付加して返 信された送受信メールも、すべて1つのスレッ ドにまとめて表示されます。

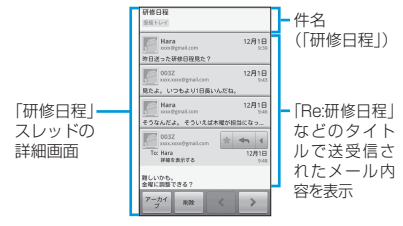

「Re:」のほか、「RE:」や「Re: Re:」などが付加された同じ件名のメールも1つのスレッドにまとめて表示されます。

### ラベルについて

Gmailでは、すべてのメールが1つのボック スに保存されます。また、それぞれのスレッ ドにラベルを付加し、ラベルの種類でスレッ ドを選別します。

例えば、メールを受信して新しいスレッドが できたときは、自動的に「受信トレイ」とい うラベルがスレッドに付加されます。その後、 「旅行」というラベル名を付加しておくと、「旅 行」ラベルが付いたスレッドを一覧表示でき ます。

ラベル名の表示位置については、画面の見かた(P.5-7)を参照してください。

### メールを送信する

### 📘 🏢 ⇒ [Gmail]

- アカウントの追加画面が表示されたときは、 画面の指示に従って操作してください。
   Gmailスレッド一覧画面が表示されます。
- 2 Ⅲ■■ ボタン⇒「新規作成」

#### 3 「To」⇒宛先を入力

宛先の氏名/メールアドレスを入力すると、連 絡先に登録されている候補が表示されます。

- 複数の宛先を入力する場合は、カンマで区切ります。
- Cc / Bccを利用する場合

➡MENUボタン➡「Cc/Bccを追加」→Cc/ Bccに宛先を入力

4 「件名」⇒件名を入力

 5 「メッセージを作成」→本文を入力
 ■ファイルを添付する場合
 ⇒ Memol ボタン⇒「添付」⇒ 添付するファイル をタッブ

### 6 「送信」

- Gmailは、パンコンからのメールとして扱われます。受信する端末側で、パンコンからのメール 受信を拒否する設定にしている場合は、メール が受信されません。
- メールの作成中に「下書き保存」をタップすると、 下書きとして保存できます。
- 下書きとして保存したメールを確認するには、 以下の操作を行います。

Gmailスレッド一覧画面で<sup>MENU</sup>ボタン→「ラベル を表示」→「下書き」

 ・送信済みのメールを確認するには、以下の操作 を行います。

Gmailスレッド一覧画面で<sup>Mend</sup>ボタン⇒「ラベル を表示」⇒「送信済みメール」

メールを読む

#### 画面の見かた

お買い上げ時の状態では、Gmailを起動する と「受信トレイ」のスレッド一覧が表示され ます。

#### Gmailスレッド一覧画面 ① 「「「日日について、別に」」 ② 「「日日日について、別に」」 ⑤ 「「日日日について、別に」」 ⑤ 「「日日日について、別に」」 ⑥ 「「日日日について、別に」」 ⑥ 「「日日日について、別に」」 ⑥ 「「日日日について、別に」」 ⑥ 「「日日日について、別に」」 ⑥ 「「日日日について、別に」」 ⑥ 「「日日日について、別に」」 ⑥ 「「日日日について、別に」」 ⑥ 「「日日日について、別に」」 ⑥ 「「日日日について、別に」」 ⑥ 「「日日日について、別に」」 ⑥ 「「日日日について、別に」」 ⑧ 「「日日日について、別に」」 ⑧ 「「日日日について、別に」」 ⑧ 「「日日日日について、別に」」 ⑧ 「「日日日日について、別に」」 ⑤ 「「日日日日について、別に」」 ⑤ 「「日日日日について、別に」」 ⑤ 「「日日日日について、別に」」 ⑤ 「「」」

| 1 | ラベル名と、未読メールの数が表示されます。                                                                                            |
|---|----------------------------------------------------------------------------------------------------|
| 2 | チェックを入れると、そのスレッドに対して<br>アーカイブ(P.5-8)や削除、ラベルの付加がで<br>きます。                                                         |
| 3 | 現在使用しているGoogleアカウントが表示<br>されます。タップすると、アカウントを切り<br>替えることができます。                                                    |
| 4 | タップして會(黄)にすると、そのメールを<br>あとから簡単に参照できるようになります。<br>参照するには以下の操作を行います。<br>Gmailスレッド一覧画面でEmeviボタン→「ラ<br>ベルを表示」→「スター付き」 |

⑤ 宛先や件名、本文、添付ファイルの有無など、メールの情報が表示されます。タップすると、Gmailスレッド詳細画面が表示されます。また、既読スレッドの背景はグレーになります。

最新の状態に更新するには、以下の操作を行います。
 Gmailスレッドー覧画面でMENUボタン→「更新」

#### Gmailスレッド詳細画面

 件名とラベル名が表示されます。
 (2) 既読メールがまとめられています。タップす るとメールが展開されます。
 (3) 宛先のアイコンです。タップすると、宛先の 相手に連絡できる手段が表示されます。
 (4) 名前やメールアドレス、添付ファイルの有無 など、メールの情報が表示されます。
 (5) メールの本文が表示されます。
 (6) スレッドをアーカイブします (P.5-8)。

| 0              | スレッドを削除します。               |                                                                                                    |
|----------------|---------------------------|----------------------------------------------------------------------------------------------------|
| 8              | 4                         | タッブして ■ (黄) にすると、そのメー<br>ルをあとから簡単に参照できるようにな<br>ります。参照するには以下の操作を行い<br>ます。<br>Gmailスレッド一覧画面で [enew]ボタン⇒<br>「ラベルを表示] ⇒ 「スター付き」 |
|                | ŝ                         | メールを返信します(P.5-8)。                                                                                                    |
|                | *                         | 「返信」/「全員に返信」/「転送」を<br>表示します。                                                                                                |
| 9              | 前後                        | のスレッドを表示します。                                                                                                    |
|                |                           |                                                                                                    |
| ・既作<br>Gi<br>す | 読の.<br>を行し<br>mailこ<br>る」 | メールを未読に変更するには、以下の操<br>います。<br><b>スレッド詳細画面で™™ボタン⇒「未読に</b>                                                                    |

### 新着メールを確認する

Gmailを受信すると、ステータスバーに⊠が 表示されます。

- 📘 通知パネルを開く
  - 通知パネルの開きかたについては、P.1-13を 参照してください。
- 2 新着メール(🖾)の通知をタップ

### メールの内容を確認する

- 📘 🏢 → [Gmail]
  - アカウントの追加画面が表示されたときは、 画面の指示に従って操作してください。
     Gmailスレッドー覧画面が表示されます。

5

х

ル

### <mark>2</mark> 対象のスレッドをタップ

Gmailスレッド詳細画面が表示されます。

- メールにMicrosoft Office形式のファイル (Excel、Word、PowerPoint<sup>®</sup>)やPDFファイル、 画像が添付されている場合、「フレビュー」をタッ ブするとそのファイルを閲覧できます。
- メールに画像が添付されている場合、「ダウン ロード」をタップするとメモリカードへ保存で きます。
- ・ 画像が埋め込まれている場合、「画像を表示」を タップすると埋め込まれている画像を表示でき ます。

# メールを返信する

- 🚹 Gmailスレッド詳細画面で 🛌
  - ・以降の操作は、メールを送信する(P.5-6)の 手順5以降を参照してください。
- メールを全員に返信するには、以下の操作を行います。

Gmailスレッド詳細画面で → 「全員に返信」 以降の操作は、メールを送信する(P.5-6)の手順5 以降を参照してください。

### メールを転送する

- 📘 Gmailスレッド詳細画面で 🕢 ⇒「転送」
  - ・以降の操作は、メールを送信する(P.5-6)の 手順3以降を参照してください。

# メールを管理する

### ラベルを利用する

#### (スレッドにラベルを付加する)

- Gmailスレッド一覧画面で対象のスレッ ドにチェックを入れる
- 2 「ラベル」⇒対象のラベルにチェックを 入れる⇒「OK」

 本機でラベルを作成することはできません。 GmailのWebサイトで作成してください。

#### スレッドをラベルごとに表示させる

- Gmailスレッド一覧画面でMENUボタン⇒ 「ラベルを表示」
- 2 対象のラベルをタップ

### スレッドをアーカイブする

アーカイブとは、「受信トレイ」に表示する 必要がなくなったスレッドを非表示にする機 能です。

- Gmailスレッド一覧画面で対象のスレッドにチェックを入れる
- 2 「アーカイブ」

 アーカイブしたスレッドを再度確認するには、 以下の操作を行います。

Gmailスレッド一覧画面で<sup>MENU</sup>⇒「ラベルを表示」 ⇒「すべてのメール」

あとから検索しやすくするため、アーカイブする前にラベルを付加することをおすすめします。

### スレッドを非表示にする

- Gmailスレッド一覧画面で対象のスレッドを1秒以上タッチ⇒「ミュート」
- ・非表示にしたスレッドを再度確認するには、以下の操作を行います。
   Gmailスレッドー覧画面で[weat] 「ラベルを表示」
   「すべてのメール」
   非表示にしたスレッドには「ミュート」と表示されます。

### スレッドを削除する

Gmailスレッド一覧画面で対象のスレッドにチェックを入れる

2 「削除」

### メールを検索する

送信者/タイトル/本文でメールを検索でき ます。

Gmailスレッド一覧画面で<sup>MENU</sup>ボタン⇒ 「検索」

ル

2 検索する文字を入力→ △/「実行」 検索結果がスレッドごとに表示されます。

#### 迷惑メールを報告する

I Gmailスレッド一覧画面で対象のスレッ ドを1秒以上タッチ⇒「迷惑メールを報 告」

### Googleアカウントを切り替える

- ] Gmailスレッド一覧画面でMENUボタン⇒ 「アカウント」
- 2 アカウントをタップ

### Gmail設定

Gmailスレッド一覧画面でMENUボタン⇒
 「その他」⇒「設定」

### 2 次の項目を設定

| 項目    | 説明                                       |
|-------|------------------------------------------|
| 署名    | 送信メッセージに付加する署<br>名を設定します。                |
| 操作の確認 | 特定の操作を行ったときに、<br>確認画面を表示するかどうか<br>設定します。 |
| 全員に返信 | メールの返信時に、常に全員<br>に返信するかどうか設定しま<br>す。     |

| 項目              | 説明                                                                  |
|-----------------|---------------------------------------------------------------------|
| 自動表示            | スレッドを削除したり、アー<br>カイブしたあとに表示する画<br>面を設定します。                          |
| メッセージの文字<br>サイズ | 文字サイズを設定します。                                                        |
| バッチ操作           | Gmailスレッド一覧画面で、<br>チェックボックスを利用して<br>スレッドを複数選択できるよ<br>うにするかどうか設定します。 |
| 検索履歴を消去         | 検索履歴を削除します。                                                         |
| ラベル             | サーバー上のGmailと同期す<br>るラベルを設定します。                                      |
| メール着信通知         | Gmail受信時に、ステータス<br>バーに通知を表示させるかど<br>うか設定します。                        |
| 着信音を選択          | Gmail受信時の着信音を設定<br>します。                                             |
| バイブレーション        | Gmail受信時に本機を振動さ<br>せるかどうか設定します。                                     |
| 一度に通知する         | Gmailを複数件受信したとき<br>に、まとめて通知させるかど<br>うか設定します。                        |

# インターネットメール

### メールアカウントの設定

インターネットメールのアカウントや社内 メールのアカウントを設定します。

 会社のExchange Serverのメールについては、 ActiveSyncで設定を行います。設定方法については、社内システム管理者にご確認ください。

### メールアカウントの設定の準備

設定するメールアカウントについて、以下の 情報を事前に確認してください。

- ・メールアドレス
- ・ ユーザー名 (ユーザーID)
- ・パスワード
- ・受信メールサーバーの種類(POP3または IMAP4)
- ・ 受信メールサーバー名(POP/IMAP)
- ・ 送信メールサーバー名(SMTP)

### メールアカウントを設定する

- 1 Ⅲ → 「メール」( 坐 )
- アカウントのメールアドレスとパスワー ドを入力
  - 「手動セットアップ」をタップすると、設定するメールアカウントの受信設定および送信設定を直接入力できます。
- 3 「次に進む」⇒アカウントのタイプをタッ プ⇒アカウントのオプションを設定⇒ 「次に進む」

Т Л

### インターネットメール

7 アカウントの名前と、宛先として送信 メールに表示される名前を入力⇒ 「完了|

# メールを送信する

### ■ # → 「メール」( \*\*\*)

- アカウントを2つ以上設定している場合
- →インターネットメールのアカウントをタッ プ インターネットメール一覧画面が表示されま す。
- 2 MENU ボタン⇒「作成」

### 3 「To」⇒宛先を入力

■連絡先/送信履歴から宛先を入力する場合 → ▲ → 「連絡先」タブ/「履歴」タブ→検 索する文字を入力⇒送信する宛先にチェック を入れる⇒ [決定]

#### ■ 宛先を直接入力する場合

→メールアドレスを入力

 複数の宛先を入力する場合は、カンマで区 切ってください。

#### ■Cc、Bccを利用する場合

➡MENUボタン➡「Cc/Bccを追加 | ➡Cc/ Bccを入力

### 4 「件名」⇒件名を入力

■優先順位を設定する場合

- ⇒ ⇒ 対象の優先順位をタップ
- 5 「メッセージを作成| ⇒本文を入力

#### ■ファイルを添付する場合

➡MENUボタン⇒ 「添付ファイルを追加」 ➡ファ イルの種類をタップ⇒画面の指示に従いファ イルを添付

 メール作成中に画面を切り替えたときや、「下書 き保存 をタップしたときは、下書きとして保 存されます。下書きを再編集するには、以下の 操作を行います。 インターネットメール一覧画面でMENUボタン⇒

「フォルダ」⇒「下書き」⇒対象のメールをタッ 7

# メールを読む

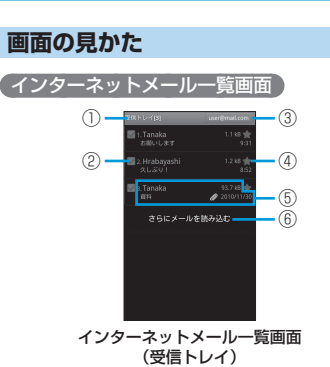

フォルダの名称が表示されます。

チェックを入れると、そのメールに対して「既

読にする | / 「未読にする | / 「スターを付

ける|/「削除」の機能が使用できます。

(2)

| 3  | 現在使用しているインターネットメールアカ<br>ウントが表示されます。タップすると、アカ<br>ウントを切り替えることができます。                                                    |
|----|----------------------------------------------------------------------------------------------------|
| 4  | タッブして會(黄)にすると、そのメールを<br>あとから簡単に参照できるようになります。<br>参照するには以下の操作を行います。<br>インターネットメール-覧画面でा∞⊡ボタン<br>⇒「その他」⇒「アカウント」⇒「スター付き」 |
| 5  | 名前や件名、添付ファイルの有無など、メー<br>ルの情報が表示されます。                                                                                 |
| 6) | 手動でメールを受信します。                                                                                                    |

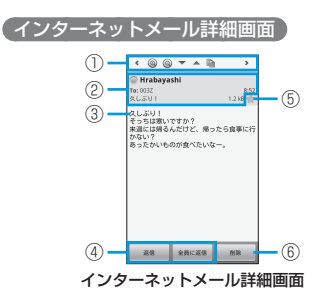

| 1 | <b>&lt;</b> />>                         | 前後のメールを表示します。 |
|---|-----------------------------------------|---------------|
|   | 0/0                                     | 文字を拡大/縮小します。  |
|   | ▲/▼                                     | 上下にスクロールします。  |
|   | â                                       | 本文をコピーします。    |
| 2 | 名前や宛先、件名、添付ファイルの有無など、<br>メールの情報が表示されます。 |               |

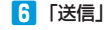

5

5-10

| 3 | 本文が表示されます。                                                                                                    |
|---|----------------------------------------------------------------------------------------------------|
| 4 | メールを返信します(P.5-11)。                                                                                                    |
| 5 | タッブして會(黄)にすると、そのメールを<br>あとから簡単に参照できるようになります。<br>参照するには以下の操作を行います。<br>インターネットメール一覧画面で№№0」ポタン<br>⇒「その他」⇒「アカウント」⇒「スター付き」 |
| 6 | メールを削除します。                                                                                                    |

添付ファイルを削除/再生/保存するには、以下の操作を行います。
 インターネットメール詳細画面で「削除」/「開く」/「保存」

### 新着メールを確認する

インターネットメールを受信すると、ステー タスバーに 20 が表示されます。

#### ┃ 通知パネルを開く

- 通知パネルの開きかたについては、P.1-13を 参照してください。
- 2 新着メール (🗟)の通知をタップ

### メールの内容を確認する

- ●「メール」(<sup>●</sup>) インターネットメール一覧画面が表示されます。
- 2 対象のメールをタップ インターネットメール詳細画面が表示されます。

メールフォルダを変更するには、以下の操作を行います。
 インターネットメール一覧画面でいれタン

「フォルダ」⇒対象のフォルダをタップ

### メールを返信する

- インターネットメール詳細画面で「返信」/「全員に返信」
  - ・以降の操作は、メールを送信する (P.5-10)の 手順5以降を参照してください。

### メールを転送する

- 1 インターネットメール詳細画面でMENUボ タン⇒「転送」
  - ・以降の操作は、メールを送信する (P.5-10)の 手順3以降を参照してください。

### メールを管理する

### メールを未読に戻す

インターネットメール一覧画面で対象の メールにチェックを入れる

### 2 「未読にする」

### メールを削除する

インターネットメール一覧画面で対象の メールにチェックを入れる

### 2 「削除」 ⇒ 「OK」

・削除したメールは「ゴミ箱」に移動されます。

#### (メールサーバーからメールを削除する)

本機でインターネットメールを受信しても、 メールサーバーにはメールが残っています。 本機からメールサーバーのメールを削除する には、「ゴミ箱」からメールを削除してくだ さい。

## メールアカウントを管理する

#### アカウントを追加する

- 1 インターネットメール一覧画面でMENUボ タン⇒「その他」⇒「アカウント」
- 2 ┉┉ボタン⇒「アカウントを追加」
  - ・以降の操作は、メールアカウントを設定する (P.5-9)を参照してください。

### アカウントを削除する

- 1 インターネットメール一覧画面でMENUボ タン⇒「その他」⇒「アカウント」
- 2 対象のアカウントを1秒以上タッチ⇒「ア カウントを削除」⇒「OK」

5

Х

ιi

### インターネットメール

インターネットメール設定 ┃ インターネットメール一覧画面でΜΕΝUボ タン⇒「アカウントの設定」

### 2 次の項目を設定

| 項目             | 説明                                         |
|----------------|--------------------------------------------|
| アカウント名         | アカウント名を設定します。                              |
| 名前             | 相手がメールを閲覧したとき、<br>宛先に表示される自分の名前<br>を設定します。 |
| メールアドレス        | メールアドレスを設定します。                             |
| 署名の追加          | メール送信時に署名を付加す<br>るかどうか設定します。               |
| 署名             | 署名を設定します。                                  |
| 新着メール確認の<br>頻度 | メールを自動受信する頻度を<br>設定します。                    |
| 節電モード          | メールを同期する時間を自動<br>的に調節し、節電するかどう<br>か設定します。  |
| 優先アカウントに<br>する | メール送信時、常に使用する<br>アカウントに設定するかどう<br>か設定します。  |
| メール削除情報の<br>同期 | サーバー上で削除したメール<br>を本機でも削除するかどうか<br>設定します。   |
| メール受信通知        | メール受信時に、ステータス<br>バーで通知するかどうか設定<br>します。     |

| 項目       | 説明                            |
|----------|-------------------------------|
| 着信音を選択   | メール受信時の着信音を設定<br>します。         |
| バイブレーション | メール受信時に本機を振動さ<br>せるかどうか設定します。 |
| 受信設定     | メールサーバーの受信設定を<br>変更します。       |
| 送信設定     | メールサーバーの送信設定を<br>変更します。       |

コメール